# **Relé da caldeira Wiser** Guia do utilizador do dispositivo

Informação acerca das funcionalidades e do funcionamento do dispositivo.

03/2025

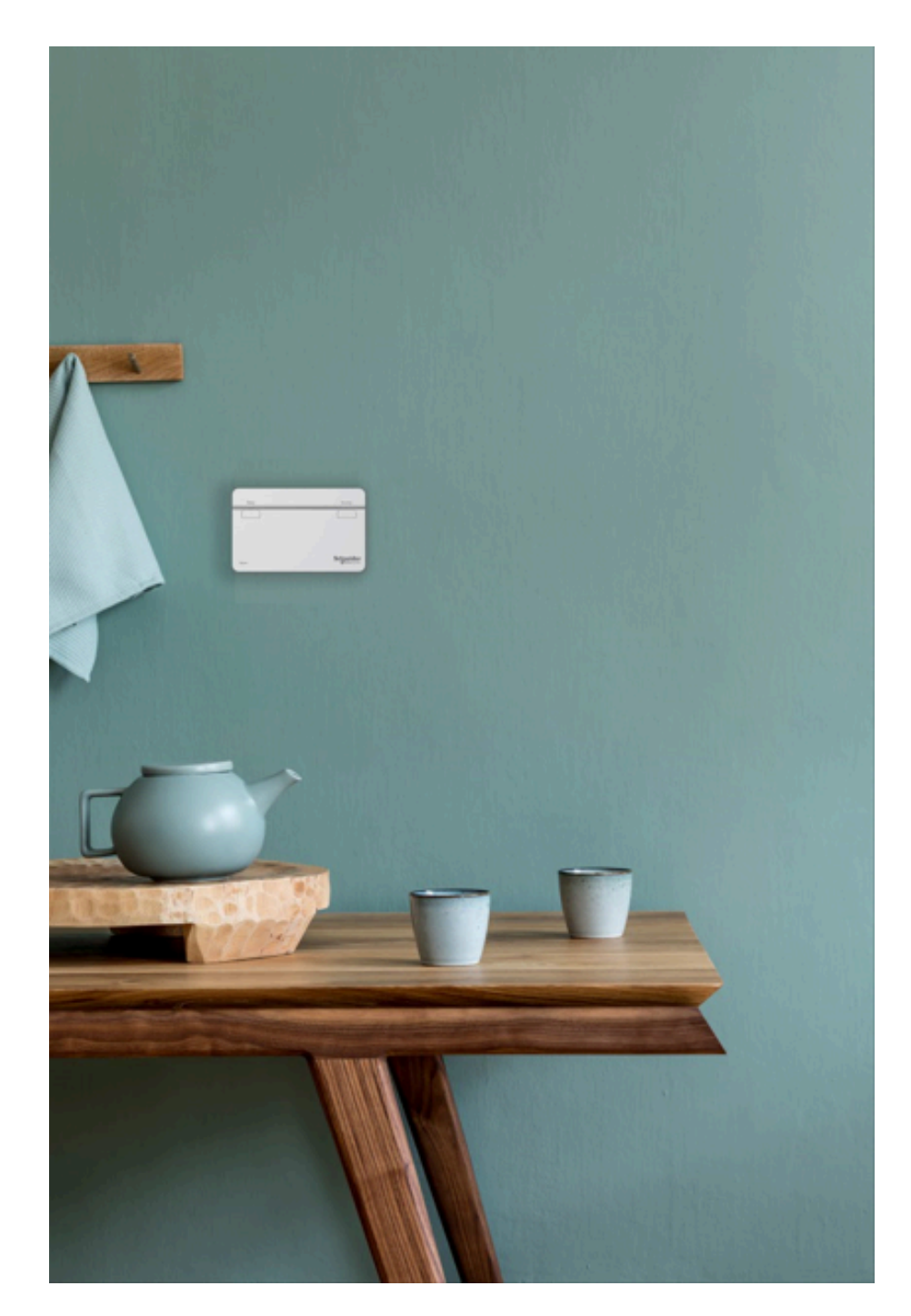

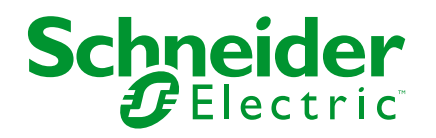

# Informações legais

As informações fornecidas neste documento contêm descrições gerais, características técnicas e/ou recomendações relacionadas com produtos/soluções.

Este documento não deve substituir um estudo aprofundado ou um desenvolvimento operacional e num local específico ou um plano esquemático. Não deve ser utilizado para determinar a adequação ou fiabilidade dos produtos/soluções para aplicações específicas de utilizadores. O utilizador tem o dever de efetuar ou solicitar a um especialista profissional à sua escolha (integrador, supervisor ou semelhante) uma análise adequada e exaustiva do risco, avaliação e teste dos produtos/soluções no que respeita à aplicação específica ou utilização efetiva.

A marca Schneider Electric e quaisquer marcas comerciais da Schneider Electric SE e respetivas subsidiárias referidas no presente documento são propriedade da Schneider Electric SE ou das respetivas subsidiárias. Todas as outras marcas podem ser marcas comerciais do respetivo proprietário.

Este documento e o respetivo conteúdo estão protegidos por leis de direitos de autor aplicáveis e são fornecidos apenas para fins informativos. Nenhuma parte deste documento pode ser reproduzida ou transmitida de qualquer forma ou método (eletrónico, mecânico, fotocópia, gravação ou outro), para qualquer finalidade, sem o consentimento prévio por escrito da Schneider Electric.

A Schneider Electric não concede qualquer direito ou licença para utilização comercial do documento ou do respetivo conteúdo, exceto para uma licença não-exclusiva e pessoal para a respetiva consulta no "estado atual".

A Schneider Electric reserva-se o direito de efetuar alterações ou atualizações relativamente ou sobre o conteúdo do presente documento ou o respetivo formato, em qualquer altura sem aviso prévio.

Na medida do permitido pela legislação aplicável, a Schneider Electric e as respetivas subsidiárias não assumem qualquer responsabilidade ou obrigação por quaisquer erros ou omissões no conteúdo informativo do presente documento, bem como qualquer utilização indevida ou abusiva do respetivo conteúdo.

# Conteúdos

| Informações de segurança                 | 4  |
|------------------------------------------|----|
| Relé Caldeira Wiser                      | 5  |
| Para sua segurança                       | 5  |
| Acerca do dispositivo                    | 6  |
| Instalar o dispositivo                   | 6  |
| Emparelhar o dispositivo com o Wiser Hub | 7  |
| Configuração do dispositivo              | 10 |
| Mudar o nome do dispositivo              | 10 |
| Definir o controlo do dispositivo        | 10 |
| Definir o tipo de fonte de calor         | 11 |
| Identificar o dispositivo                | 12 |
| Utilizar o dispositivo                   | 12 |
| Aquecimento de emergência                | 12 |
| Criar um momento                         | 13 |
| Criar uma automatização                  | 16 |
| Remover o dispositivo                    | 24 |
| Reiniciar o dispositivo                  | 24 |
| Indicações LED                           | 26 |
| Resolução de problemas                   | 26 |
| Informações técnicas                     | 27 |
| Conformidade                             | 28 |
| Declaração de conformidade da UE         | 29 |
| -<br>Marcas registadas                   | 29 |

# Informações de segurança

# Informações importantes

Leia cuidadosamente estas instruções e observe o equipamento para se familiarizar com o dispositivo antes de o tentar instalar, operar, efetuar revisões ou manutenções. As seguintes mensagens especiais podem aparecer ao longo deste manual ou no equipamento para avisar de potenciais perigos ou para chamar a atenção para informação que esclareça ou simplifique um procedimento.

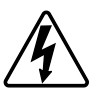

O aditamento de um dos símbolos a um rótulo de segurança «Perigo» ou «Aviso» indica a existência de um perigo elétrico que resultará em ferimentos pessoais se as instruções não forem seguidas.

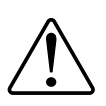

Este é o símbolo do alerta de segurança. É utilizado para alertá-lo para potenciais perigos de lesões pessoais. Obedeça a todas as mensagens de segurança que acompanham este símbolo para evitar possíveis lesões ou morte.

# **A A PERIGO**

**PERIGO** indica uma situação perigosa que, se não for evitada, **resultará em** morte ou ferimentos graves.

O não cumprimento destas instruções resultará em morte e lesões graves.

# **▲**ATENÇÃO

ATENÇÃO indica uma situação perigosa que, se não for evitada, pode resultar em morte ou ferimentos graves.

# 

**CUIDADO** indica uma situação perigosa que, se não for evitada, **pode resultar em** lesões ligeiras ou moderadas.

# **AVISO**

O AVISO é utilizado para abordar práticas não relacionadas com lesões físicas.

# **Relé Caldeira Wiser**

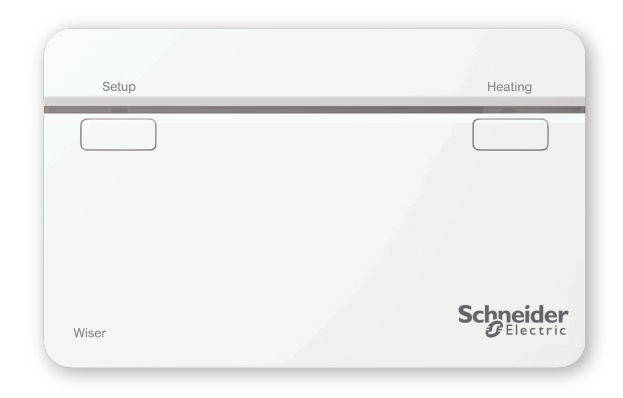

CCTFR6001

## Para sua segurança

# **▲**ATENÇÃO

#### PERIGO DE CHOQUE ELÉTRICO, EXPLOSÃO OU ARCO ELÉTRICO

Os terminais da placa de parede podem conter corrente elétrica inclusivamente quando o dispositivo não está a funcionar. Antes de trabalhar no dispositivo, desligue-o sempre da alimentação através do fusível no circuito de entrada.

O não cumprimento destas instruções pode resultar em morte, lesões graves ou danos no equipamento.

## **AVISO**

**RISCO DE DANOS NO DISPOSITIVO** 

Manuseie o produto sempre de acordo com os dados técnicos especificados.

O não cumprimento destas instruções pode resultar em danos no equipamento.

# Acerca do dispositivo

O Relé Caldeira Wiser (a seguir designado **Relé Caldeira**) permite controlar uma caldeira doméstica em aplicações de aquecimento central à base de água. O Relé Caldeira contém um relé de 2 A que pode ser ligado diretamente a uma caldeira ou a equipamento de controlo auxiliar, tal como uma válvula motorizada.

O Relé Caldeira também contém uma interface de caldeira digital que pode ser utilizada para fornecer controlo direto da necessidade da caldeira, utilizando o OpenTherm<sup>®</sup>.

**NOTA:** Um Termostato Radiador Wiser ou Termóstato da divisão é obrigatório para o funcionamento do Relé Caldeira.

#### Funcionalidades do Relé Caldeira:

- Controla a fonte de calor (caldeira, bomba de calor, válvula motorizada ou bombas de circulação).
- Pode substituir manualmente o aquecimento.

### Elementos de operação

- A. Botão Configurar
- B. Botão de aquecimento
- C. LEDs de estado

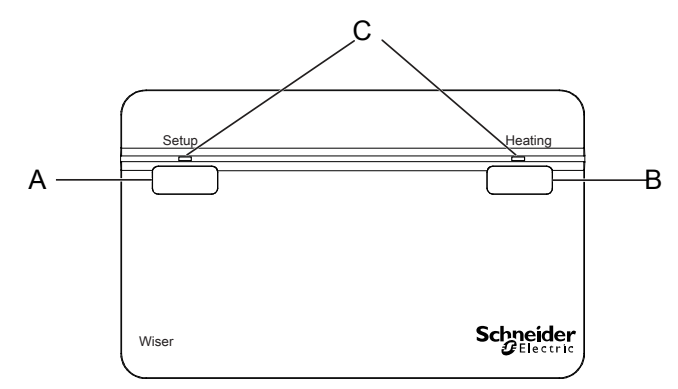

# Instalar o dispositivo

Consulte as instruções de instalação fornecidas com este produto.

# Emparelhar o dispositivo com o Wiser Hub

Através da aplicação Wiser Home, emparelhe o relé da caldeira com o sistema Wiser para aceder e controlar o relé da caldeira. Para emparelhar o relé da caldeira:

- 1. No ecrã **Principal**, toque em 🔅.
- 2. Toque em Dispositivos > + e em Temperatura > Relé da caldeira.
- 3. Toque em **Ler código QR** e autorize a aplicação Wiser Home a aceder à sua câmara. Em seguida, leia o código QR localizado no dispositivo.

**NOTA:** Se não conseguir localizar o código QR, toque em **Não consigo localizar o código QR correto** para emparelhar manualmente o dispositivo e siga para o passo 4.

| < <nome dispositivo="" do=""></nome>                                                                                                    |  |  |
|----------------------------------------------------------------------------------------------------|--|--|
| Em seguida, é possível pesquisar o código<br>QR que deve estar localizado junto a um<br>código de instalação. Pode estar na parte<br>de trás do dispositivo, na lateral ou sob a<br>cobertura da bateria. |  |  |
|                                                                                                    |  |  |
| Não consigo encontrar o código QR correto                                                                                                    |  |  |
| Digitalizar código QR                                                                                                    |  |  |

Se o código QR estiver incorreto, irá aparecer uma mensagem **Código QR incorreto digitalizado**. Toque em **Não consigo ler o código QR** e escolha uma das seguintes opções:

- (A): Introduza o Endereço Mac/EUI-64 e Código de instalação e, em seguida, toque em Conectar. A aplicação verificará se o endereço MAC/ /EUI-64 e o código de instalação são válidos.
- (B): Toque nesta opção se não conseguir localizar o endereço MAC/ /EUI–64 e o código de instalação.

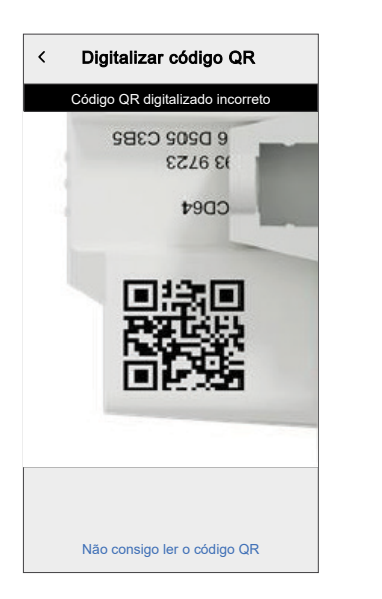

| < <nome dispositivo="" do=""></nome>                                                                                                    |   |
|----------------------------------------------------------------------------------------------------|---|
| Se não conseguir analisar o código QR na<br>parte de trás do dispositivo sem fios, pode<br>introduzir o endereço MAC e o código de<br>Instalação abaixo. |   |
| 1234 1234 1234 1234                                                                                                    |   |
| 1234 1234 1234 1234 1234 1234 1234                                                                                                    | A |
|                                                                                                    |   |
| Ignorar e configurar manualmente                                                                                                    | B |
| Ligar                                                                                                    |   |

4. Quando o dispositivo estiver validado, toque em **Seguinte**, prima sem solta o botão de configuração durante mais de 2 s até o LED piscar a verde/âmbar.

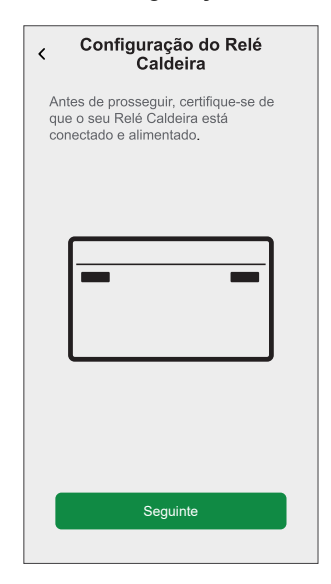

Aguarde alguns segundos até o LED ficar verde e a aplicação confirmar que relé está associado.

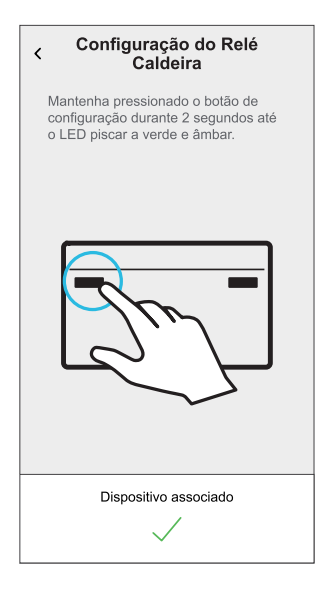

**SUGESTÃO:** Se a associação do dispositivo não resultar, o LED acende-se a vermelho.

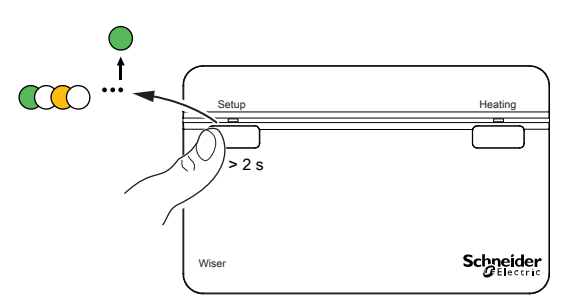

5. Introduza o nome do relé da caldeira e toque em Seguinte.

- 6. Na página Configuração do relé da caldeira, selecione o Tipo de controlo:
  - Relé: Se estiver selecionado Relé, escolha um dos seguintes Tipos de fonte de calor:
    - Caldeira a gás (predefinição)
    - Caldeira elétrica
    - Caldeira a óleo
    - Bomba de calor
  - OpenTherm: Se o OpenTherm estiver selecionado (cabo de interface entre o relé da caldeira e a caldeira), a configuração está concluída.

**SUGESTÃO:** Dependendo da interface da caldeira, escolha o Relé correto ou o OpenTherm<sup>®</sup>.

O relé da caldeira está agora na lista no separador **Controlo** nos separadores **Todos** e nos específicos de divisão.

**NOTA:** Se tiver apenas um dispositivo no Sistema Wiser, o separador **Controlo** não estará visível. Todas as funções estarão acessíveis através do ecrã **Inicial**.

# Configuração do dispositivo

### Mudar o nome do dispositivo

Através da aplicação Wiser Home, pode mudar o nome do relé da caldeira.

- 1. No ecrã **Principal**, toque em .
- 2. Toque em **Dispositivos > Relé da caldeira > Nome do dispositivo** (A) para mudar o nome do relé da caldeira.

| < Detalhes do dispositivo                |   |
|------------------------------------------|---|
| Relé Caldeira                            |   |
|                                          |   |
| OPÇÕES ^                                 |   |
| Nome do dispositivo<br>Relé Caldeira     | A |
| Tipo de controlo                         | ] |
| Tipo de fonte de calor<br>Caldeira a gás | ] |
| SOBRE ^                                  | 1 |
| Versão de firmware                       |   |
| Identificar                              |   |
| Eliminar                                 |   |

### Definir o controlo do dispositivo

Através da aplicação Wiser Home, pode definir o tipo de controlo, p. ex., Relé ou OpenTherm.

Para definir o tipo de controlo:

- 1. No ecrã **Inicial**, toque em 🔅.
- 2. Toque em **Dispositivos > Relé da caldeira > Tipo de controlo** (A) para selecionar a opção correspondente:
  - Relé
    - OpenTherm

| < Detalhes do dispositivo<br>Relé Caldeira |   |   |
|--------------------------------------------|---|---|
| OPÇÕES                                     | ^ |   |
| Nome do dispositivo<br>Relé Caldeira       | ø |   |
| Tipo de controlo<br>Relé                   |   | A |
| Tipo de fonte de calor<br>Caldeira a gás   | ï |   |
| SOBRE                                      | ^ |   |
| Versão de firmware                         |   |   |
| Identificar                                |   |   |
| Eliminar                                   |   |   |

## Definir o tipo de fonte de calor

Através da aplicação Wiser Home, pode definir o tipo de fonte de calor, como, p. ex., Caldeira a gás, Caldeira a óleo, Caldeira elétrica ou Bomba de calor.

NOTA: O tipo de fonte de calor é necessário apenas para o canal de relé.

Para definir o tipo de fonte de calor.

- 1. No ecrã **Principal**, toque em
- 2. Toque em **Dispositivos > Relé da caldeira > Tipo de fonte de calor** (A) para selecionar a opção correspondente:
  - Caldeira a gás (predefinição)
  - Caldeira a óleo
  - Caldeira elétrica
  - Bomba de calor

| < Detalhes do dispositivo                |   |   |
|------------------------------------------|---|---|
| Relé Caldeira                            |   |   |
|                                          |   |   |
| OPÇÕES                                   | ^ | 1 |
| Nome do dispositivo<br>Relé Caldeira     |   |   |
| Tipo de controlo<br>Relé                 |   |   |
| Tipo de fonte de calor<br>Caldeira a gás |   | A |
| SOBRE                                    | ^ |   |
| Versão de firmware                       |   |   |
| Identificar                              |   |   |
| Eliminar                                 |   |   |

### Identificar o dispositivo

Através da aplicação Wiser Home, pode identificar o relé da caldeira a partir de outros dispositivos disponíveis na divisão. Para identificar o relé da caldeira:

- 1. No ecrã **Principal**, toque em 🔅.
- 2. Toque em Dispositivos > Relé da caldeira > Identificar (A).

#### NOTA:

- Esta funcionalidade faz piscar os LED do relé da caldeira, permitindo-lhe identificar o dispositivo real.
- Os LED do relé da caldeira continuarão a piscar em verde até tocar em OK.

| < Detalhes do dispositivo<br>Relé Caldeira |    |   |
|--------------------------------------------|----|---|
|                                            |    |   |
| OPÇÕES                                     | ^  | ] |
| Nome do dispositivo<br>Relé Caldeira       |    |   |
| Tipo de controlo<br>Relé                   | ø  |   |
| Tipo de fonte de calor<br>Caldeira a gás   |    |   |
| SOBRE                                      | ^  | ] |
| Versão de firmware                         |    |   |
| Identificar                                | ]— | A |
| Eliminar                                   |    |   |

## Utilizar o dispositivo

### Aquecimento de emergência

Pode efetuar um aquecimento de emergência premindo o botão de aquecimento no Relé Caldeira quando o Hub não estiver a funcionar ou o controlo de aquecimento da aplicação Wiser Home não estiver a responder.

Mantenha pressionado o botão de aquecimento durante > 3 s. Quando a anulação do aquecimento estiver ativa, o LED do aquecimento pisca a verde.

**SUGESTÃO:** O aquecimento é ligado manualmente durante 2 horas. Neste estado, a caldeira regula autonomamente a sua temperatura. Para desligar a anulação, mantenha pressionado o botão de aquecimento durante > 3 s; o aquecimento volta ao controlo do sistema.

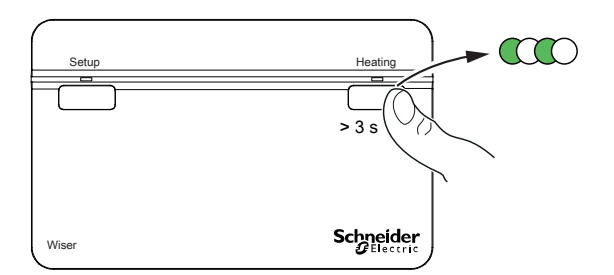

### Criar um momento

Um Momento permite-lhe agrupar várias ações que normalmente são realizadas em conjunto. Através da aplicação Wiser Home, pode criar momentos com base nas suas necessidades. Para criar um momento:

1. No ecrã **Inicial**, toque em

- 2. Aceda a **Momentos** > para criar um momento.
- 3. Introduza o nome do momento (A).

SUGESTÃO: Pode escolher a imagem de fundo que melhor representa o

seu momento tocando 🖍.

4. Toque em Adicionar ações (B) para selecionar a lista de dispositivos.

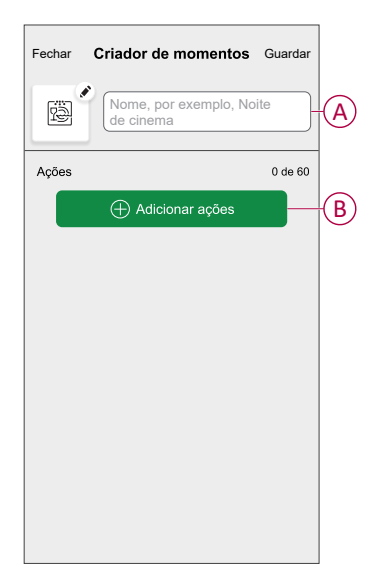

5. No menu Adicionar ações, pode selecionar os dispositivos (C).

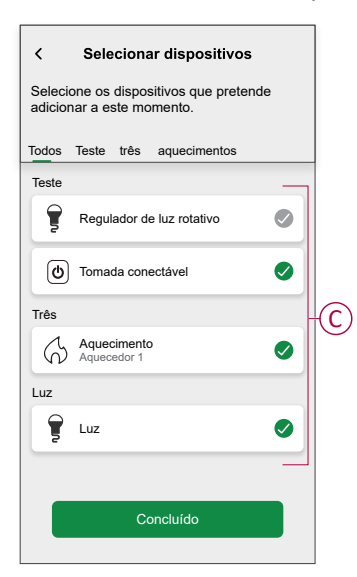

6. Depois de selecionar todos os dispositivos, toque em Concluído.

- 7. Na página **Criador de momentos**, toque no dispositivo para definir a condição. Selecione, por exemplo, o aquecimento.
  - Defina a temperatura pretendida utilizando a barra deslizante (D).

| KRetroceder Aquecimento                                                                    | Definir  |
|--------------------------------------------------------------------------------------------|----------|
| <ul> <li>O mesmo ponto de definição será utiliz<br/>aquecimento e arrefecimento</li> </ul> | ado para |
| ↔<br>23,0°                                                                                 |          |

Quando a condição pretendida estiver definida, toque em Definir.

8. Uma vez definidas todas as condições, toque em Guardar.

Depois de guardado, o momento fica visível no separador **Momentos**. Toque no momento para o ativar.

#### SUGESTÃO:

Se pretender ver os momentos criados no ecrã Inicial, aceda a Casa >
 A serã Inicial > Momentos Ativo o betão stivor/depetivor pero ver

> ecrã Inicial > Momentos. Ative o botão ativar/desativar para ver os momentos ecrã Inicial.

 Também pode reorganizar os momentos tocando em Editar a partir do separador Momentos no ecrã Inicial ou tocar em Automatização > Momentos > Reordenar.

### Editar um momento

- 1. No ecrã Inicial, toque em Automatizações
- 2. Aceda a **Momentos**, localize o momento que pretende editar e toque em
- 3. Na página Editor de momentos, pode efetuar as seguintes alterações:
  - Alterar o ícone
  - Mudar o nome do momento.
  - Toque em cada ação para alterar as definições.
    - Para remover uma ação, deslize a ação para a esquerda e, em seguida, toque ((A) para a eliminar.

| Fechar | Edição de momentos | Guardar  |   |
|--------|--------------------|----------|---|
| ē      | Sala de estar      |          |   |
| Ações  |                    | 1 de 60  |   |
|        |                    | <b>m</b> | A |
|        |                    |          |   |
|        |                    |          |   |
|        |                    |          |   |
|        |                    |          |   |
|        | Adicionar ações    |          | B |
|        | Eliminar           |          |   |

4. Toque em Guardar para guardar as alterações.

### Eliminar um momento

- 1. No ecrã Inicial, toque em Automatizações
- 2. Aceda a **Momentos**, localize o momento que pretende eliminar e toque em

3. Na página Editor de momentos, toque em **Eliminar** (A) e, em seguida, toque em **Ok** (B).

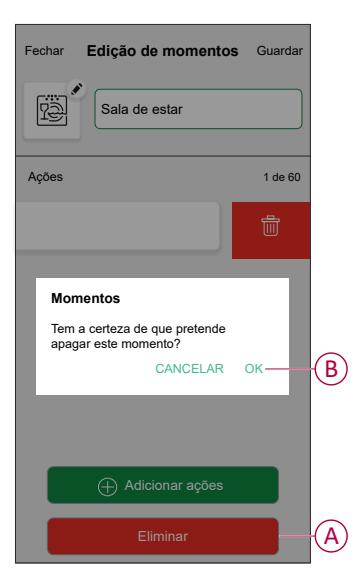

### Criar uma automatização

Uma automatização permite-lhe agrupar várias ações que normalmente são realizadas em conjunto, acionadas automaticamente ou às horas programadas. Ao utilizar a aplicação Wiser Home, pode criar automatizações com base nas suas necessidades.

- 1. No ecrã **Inicial**, toque em
- 2. Toque em Automatização > 🕀 para criar uma automatização.

**NOTA:** Podem ser adicionadas no máximo 10 automatizações.

- 3. Toque em Se (A) e selecione uma das seguintes condições (B):
  - Todas as condições: Isto aciona uma ação apenas quando todas as condições estiverem preenchidas.
  - Qualquer condição: Isto aciona uma ação quando estiver preenchida, pelo menos, uma condição.

|   | Fechar        | Nova au                    | ıtomatiza             | ição                         | Guardar       |   |
|---|---------------|----------------------------|-----------------------|------------------------------|---------------|---|
|   | 1             | por exe                    | emplo, Bor            | n dia                        |               |   |
| A | Se            | (                          | Quando                |                              | Então         |   |
|   | As condi      | ções são d                 | cumpridas             |                              | 0 de 10       |   |
|   | Col           | das as<br>ndições          | Ø                     | Qualqu<br>condiçã            | er<br>io      | B |
|   | Comecc<br>irá | e por adici<br>acionar a a | onar uma<br>sua autom | condiçi<br>atizaçê<br>lições | ão que<br>io. |   |

- 4. Toque em **Adicionar condições** e selecione qualquer uma das seguintes (C):
  - Alteração do estado do dispositivo: Selecione um dispositivo para ativar a automatização.
  - Modo ausente: Ative/desative o modo ausente para acionar uma ação.
    - **SUGESTÃO:** O modo ausente também pode ser usado como acionador para desligar as luzes, o regulador de luz ou fechar os estores, etc. Para mais informações sobre o **Modo ausente**, consulte o manual do utilizador do sistema.

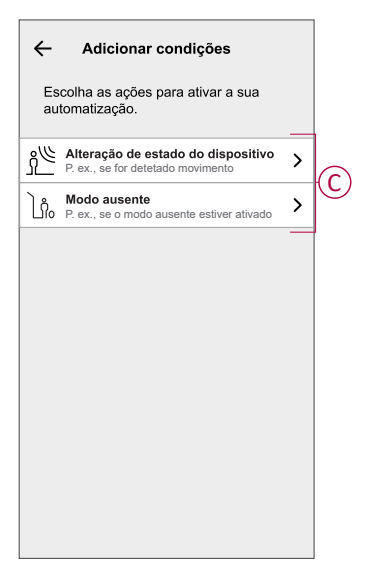

 Toque em Alteração do estado do dispositivo > Sensor de temperatura/ /humidade > Temperatura, defina a temperatura utilizando a barra deslizante (D) e selecione a condição (E) (inferior a/superior a) e, em seguida, toque em Definir.

| Retroceder | Temper<br>qu | atura do<br>arto | Definir |   |
|------------|--------------|------------------|---------|---|
|            | ل<br>18,     | )<br>0°          |         | Đ |
| inferio    | ra           | superio          | or a    | E |

#### NOTA:

- Podem ser adicionadas no máximo 10 condições.
- Para remover uma condição adicionada, arraste para a esquerda e toque em .

- 6. Para definir uma hora específica para a sua automatização, toque em Quando > Adicionar hora e selecione uma das seguintes opções (F):
  - Hora específica do dia: Nascer do sol, Pôr do sol, Personalizado.
  - Período de tempo: Diurno, Noturno, Personalizado.

|   | ← Adicionar hora                                               |   |
|---|----------------------------------------------------------------|---|
|   | Hora específica do dia<br>P. ex., às 07:00 ou ao nascer do sol | > |
| U | Período de tempo<br>P. ex., do pôr do sol ao nascer do sol     | > |
|   |                                                                |   |
|   |                                                                |   |
|   |                                                                |   |
|   |                                                                |   |
|   |                                                                |   |
|   |                                                                |   |
|   |                                                                |   |
|   |                                                                |   |

#### NOTA:

- · Podem ser adicionadas, no máximo, 10 entradas
- Para remover uma hora específica, arraste para a esquerda e toque em <u>.</u>
- 7. Para adicionar uma ação, toque em **Depois > Adicionar uma ação** e selecione uma das seguintes opções (G):
  - Controlar um dispositivo: Selecione os dispositivos que pretende acionar.
  - Enviar notificação: Ative a notificação para a automatização.
  - Ativar um momento: Selecione o momento que pretende acionar.
  - Aguardar: Esta opção permite-lhe adicionar um atraso numa sequência de automatização. Pode definir o tempo de espera em incrementos de 1 hora e 1 minuto, até um máximo de 24 horas. Esta funcionalidade é útil para atrasar ações numa automatização.

|            | ← Adicionar uma ação                                    |   |  |
|------------|---------------------------------------------------------|---|--|
|            | Escolha uma ação para a sua automatização.              |   |  |
|            | Controlar um dispositivo<br>P. ex., ligar a luz         | > |  |
| $\bigcirc$ | P. ex., se for detetado movimento                       | > |  |
| $\bigcirc$ | Ativar um momento<br>Por exemplo, ativar o modo Ausente | > |  |
|            | Por exemplo, aguarde 10 minutos até à próxima ação      | > |  |
| l          |                                                         |   |  |
|            |                                                         |   |  |
|            |                                                         |   |  |
|            |                                                         |   |  |
|            |                                                         |   |  |
|            |                                                         |   |  |

- 8. Toque em **Controlar um dispositivo > Aquecimento** e selecione uma das seguintes opções (H):
  - Impulso: Defina a duração para aumentar a temperatura em 2° C.
  - Ponto de referência: Defina a temperatura pretendida.

| ← Selecionar dispositivo                                  |   |
|-----------------------------------------------------------|---|
| Selecione um dispositivo para ativar a sua automatização. |   |
| Todos Sala de estar Cozinha Quarto                        |   |
| Sala de estar                                             |   |
| Aquecimento                                               |   |
| Escolha o que pretende configurar                         |   |
| Ponto de referência                                       | P |
| Cancelar                                                  |   |
|                                                           |   |
|                                                           |   |
|                                                           |   |
|                                                           |   |
|                                                           |   |

9. Toque em **Ponto de referência**, defina a temperatura pretendida usando a barra deslizante vertical (I) e, em seguida, toque em **Definir**.

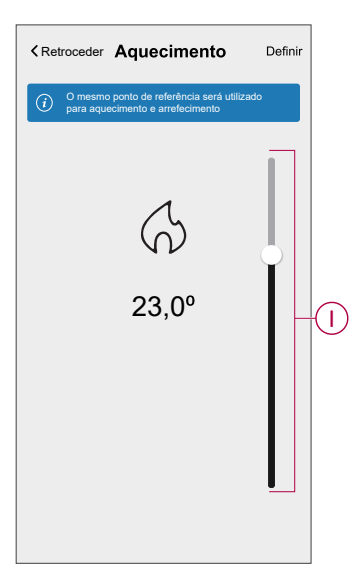

#### NOTA:

- Podem ser adicionadas, no máximo, 10 ações.
- Para remover uma ação, arraste-a para a esquerda e depois toque em <u>.</u>

- 10. Introduza o nome da automatização (J).
  - Pode escolher a imagem da capa que representa a sua automatização tocando em

| Fechar   | Nova automação                                       | Guardar |
|----------|------------------------------------------------------|---------|
| ê        | por exemplo, Bom dia                                 |         |
| Se       | Quando                                               | Então   |
| Executar | esta ação                                            | 0 de 10 |
|          |                                                      |         |
| Selecion | Lo uma ação que funcione<br>para a sua automatização | melhor  |

11. Toque em Guardar.

Uma vez guardada, a automatização fica visível no separador **Automatização**.

Utilizando o C (K), pode ativar e desativar a automatização.

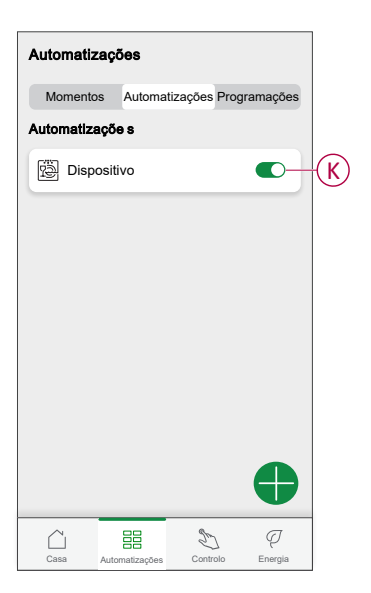

### Exemplo de uma automatização

Esta demonstração exemplifica como criar uma automatização para ligar o aquecimento à temperatura desejada (ponto de referência) de 20 °C quando a temperatura é inferior a 18 °C.

NOTA: É obrigatório criar duas automatizações:

- Em primeiro lugar, ligue o aquecedor nos 20 °C desejados quando a temperatura ambiente for igual ou inferior a 18 °C.
- Em segundo lugar, desligue o aquecedor quando a temperatura ambiente for igual ou superior a 25 °C.

#### O aquecedor da divisão não se desliga automaticamente até ser criada outra automatização.

1. Aceda a Automatização > 🔁 para criar uma automatização.

- Para adicionar uma condição, toque em Adicionar condição > Alteração do estado do dispositivo > Sensor de temperatura/humidade > Temperatura.
- 3. Defina a temperatura em 18 °C (A) e a condição como **inferior a** (B) e toque em **Definir**.

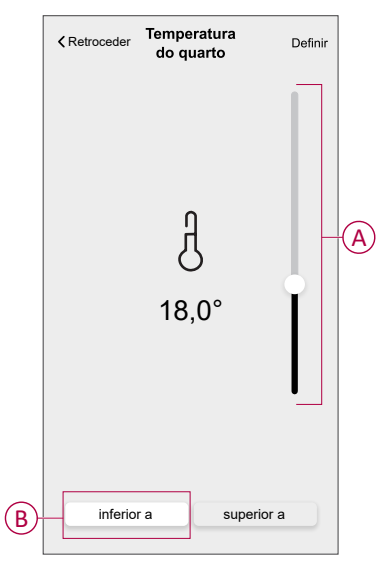

- 4. Leia as informações e toque em OK.
- Para adicionar uma ação, toque em Depois > Adicionar uma ação > Controlar um dispositivo > Aquecimento > Ponto de referência. Defina a temperatura em 20 °C (C) e depois toque em Definir.

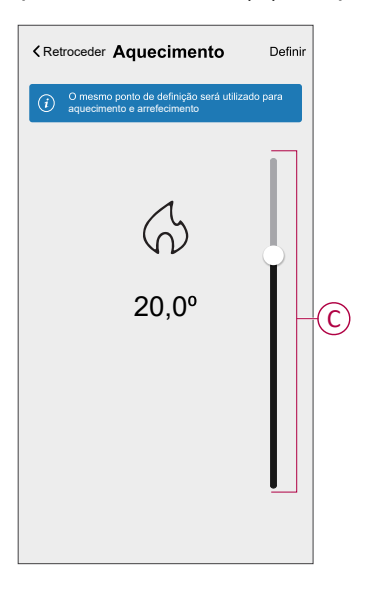

- 6. Leia as informações e toque em OK.
- 7. Introduza o nome da automatização.

SUGESTÃO: Pode escolher a imagem de fundo que representa a sua automatização tocando em 2.

 Toque em Guardar. Uma vez guardada, a automatização fica visível no separador Automatização.

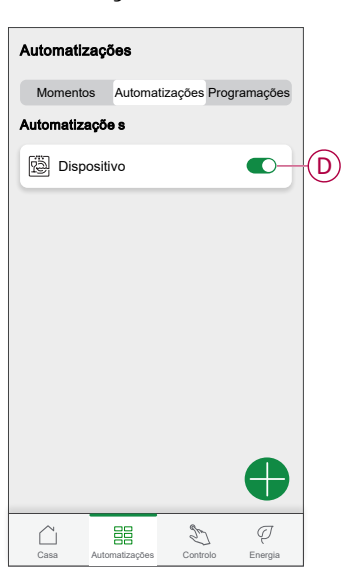

**NOTA:** Pode ativar ou desativar automatizações guardadas no separador Automatizações através de  $\bigcirc$  (D).

### Editar uma automatização

- 1. No ecrã Inicial, toque em Automatizações
- 2. Aceda a Automatização e toque na automatização que pretende editar.
- 3. No **Editar automatização** página, é possível realizar as seguintes alterações:
  - Alterar o ícone
  - Mudar o nome da automatização.
  - Toque em cada condição para alterar as definições.
    - Para remover uma condição, deslize a condição para a esquerda e, em seguida, toque em ((A) para a eliminar.
  - Para alterar a ordem das ações, toque no Então e mantenha pressionada uma ação, depois arraste e solte na posição desejada.

| Fechar Editar a automatização Guardar | [  | Fechar                       | Editar a automatizaç                              | ção Guardar          |
|---------------------------------------|----|------------------------------|---------------------------------------------------|----------------------|
| Sala de estar                         |    | P                            |                                                   |                      |
| Se Quando Então                       |    | Se                           | Quando                                            | Então                |
| As condições estão cumpridas 1 de 10  |    | Executa<br>Pode mo<br>ações. | ar estas ações<br>wer as cartas para escolher a c | 3 de 10<br>ordem das |
| Contrações Contrações                 |    | IJ                           | Notificação                                       | Ligado $\equiv$      |
|                                       | A) | 1982                         | Momento                                           | Ativar               |
|                                       |    | C                            | Espera                                            | 1 min 🔳              |
|                                       |    | G                            | Espera 2                                          |                      |
| Adicionar condições                   | B  |                              | 🕂 Adicionar uma açã                               | ão                   |
| Eliminar a automatização              |    |                              | Eliminar automatizaçã                             | io                   |

4. Toque em Guardar para guardar as alterações.

### Eliminar uma automatização

- 1. No ecrã Inicial, toque em Automatizações
- 2. Aceda a Automatização e toque na automatização que pretende eliminar.

3. Na página Editar automatização, toque em Eliminar automatização (A), leia a mensagem de confirmação e, em seguida, toque em OK (B).

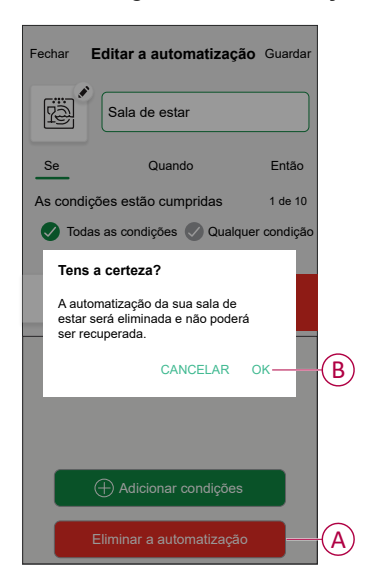

## **Remover o dispositivo**

Através da aplicação Wiser Home, pode remover o relé da caldeira do sistema Wiser.

Para remover o relé da caldeira:

- 1. No ecrã **Principal**, toque em
- 2. Toque em Dispositivos > Relé da caldeira > Eliminar (A).

| < Detalhes do dispositivo<br>Relé Caldeira |   |   |
|--------------------------------------------|---|---|
| OPÇÕES                                     | ^ |   |
| Nome do dispositivo<br>Relé Caldeira       | ø |   |
| Tipo de controlo<br>Relé                   | * |   |
| Tipo de fonte de calor<br>Caldeira a gás   | ø |   |
| SOBRE                                      | ^ |   |
| Versão de firmware                         |   | 1 |
| Identificar                                |   |   |
| Eliminar                                   |   | A |

3. No ecrã seguinte, leia o aviso e toque em Eliminar.

## **Reiniciar o dispositivo**

Pode repor o Relé Caldeira para o modo predefinido de fábrica.

Mantenha pressionado o botão de configuração durante >20 s. Decorridos 15 segundos, o LED pisca a vermelho.

**NOTA:** O Relé Caldeira é removido do sistema Wiser e todas as suas funções ficarão inativas até que recoloque o dispositivo em funcionamento.

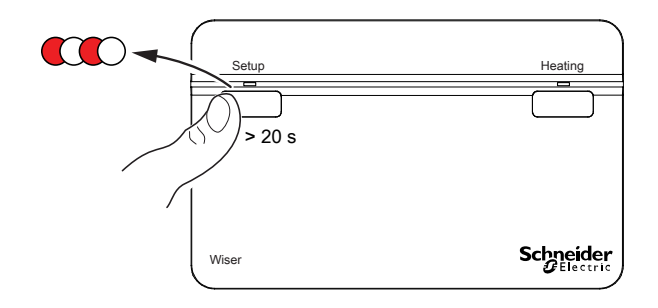

# Indicações LED

#### Indicações LED

| Estado                                                                                                    | Indicação LED               | Estado                                                                                                    |
|----------------------------------------------------------------------------------------------------|-----------------------------|----------------------------------------------------------------------------------------------------|
| Identificar                                                                                                    | Todos os LED piscam a verde | O relé da caldeira está ligado ao sistema<br>Wiser.<br><b>NOTA:</b> Esta função é iniciada a partir<br>da aplicação.                                                                                                   |
| Associar ao sistema Wiser<br>(Mantenha pressionado o botão de<br>configuração do relé da caldeira durante >2<br>s)            | Ciclo entre verde e âmbar   | Inicia a associação do relé da caldeira a um<br>sistema Wiser.                                                                                                    |
| Normal: Caldeira LIGADA                                                                                                    | Verde fixo                  | O relé da caldeira está ligado e o aquecimento está atualmente ativo.                                                                                                    |
| Normal: Caldeira DESLIGADA                                                                                                    | 0                           | O relé da caldeira está desligado e o aquecimento está atualmente inativo.                                                                                                    |
| Erro de radiofrequência                                                                                                    | Âmbar fixo                  | O relé da caldeira não consegue comunicar<br>com o sistema Wiser. Consulte a Resolução<br>de problemas, página 26 para eliminar o<br>erro de radiofrequência.                                                          |
| Erro na interface da caldeira digital                                                                                         | Vermelho fixo               | Isto indica que o relé da caldeira não<br>consegue comunicar com a caldeira através<br>da interface digital. Consulte a Resolução<br>de problemas, página 26 para eliminar o<br>erro na interface da caldeira digital. |
| Reposição nas definições de fábrica<br>(Mantenha pressionado o botão de<br>configuração do relé da caldeira durante<br>>20 s) | Vermelho intermitente       | O relé da caldeira está no modo de<br>reposição. Em seguida, o relé da caldeira<br>reinicia e o LED pisca a verde e âmbar,<br>indicado que está pronto para o<br>emparelhamento.                                       |
| Aquecimento de emergência / Teste<br>(Mantenha pressionado o botão de<br>configuração do relé da caldeira durante >3<br>s)    | Verde intermitente          | O aquecimento é ligado manualmente<br>durante 2 horas.                                                                                                    |

# Resolução de problemas

| Problema                  | Causa possível                                                                                                    | Solução                                                                                                   |
|---------------------------|----------------------------------------------------------------------------------------------------|----------------------------------------------------------------------------------------------------|
| O LED fica âmbar fixo.    | Erro de radiofrequência no sistema Wiser.<br>O Relé Caldeira não consegue comunicar<br>com o sistema Wiser.                   | Verifique se o Hub Wiser está ligado e ao<br>alcance do Relé Caldeira.                                    |
| O LED fica vermelho fixo. | Erro de interface no sistema Wiser. O Relé<br>Caldeira não consegue comunicar com a<br>caldeira através da interface digital. | Verifique se a caldeira está ligada e se os<br>cabos estão ligados entre a caldeira e o<br>Relé Caldeira. |

# Informações técnicas

| Tensão de rede:                               | CA 220-240 V, 50 Hz                                                                                      |
|-----------------------------------------------|----------------------------------------------------------------------------------------------------|
| Potência de comutação:                        | 2 (1) A, CA 230 V carga total máx. 2,5 A                                                                 |
| Esquema de ligação:                           | Apenas cablagem fixa                                                                                     |
| Interface de utilizador:                      | 2x botão de pressão/LED                                                                                  |
| Interfaces com fios:                          | 1x saída de relé,<br>1x interface de caldeira digital,<br>1x fonte de alimentação do Relé Caldeira Wiser |
| Interface RF:                                 | 2,4 GHz (Bidirecional, Mesh)                                                                             |
| Potência máx. de radiofrequência transmitida: | +17 dBm (50 mW)                                                                                          |
| Alcance do sinal de rádio:                    | 30 m (espaço livre)                                                                                      |
| Temperatura ambiente:                         | 0 °C a 45 °C                                                                                             |
| Temperatura de armazenamento:                 | -10 °C a 55 °C                                                                                           |
| Sem alimentação:                              | Visor: LEDs desligados<br>Interfaces: desligado                                                          |
| Montagem:                                     | Placa de parede de padrão industrial                                                                     |
| Dimensões (LxAxP):                            | 93x148x31 mm                                                                                             |

# Conformidade

## Declaração de conformidade da UE

A Schneider Electric Industries declara que este produto está em conformidade com os requisitos essenciais e outras disposições relevantes da DIRETIVA RÁDIO 2014/53/UE. A declaração de conformidade pode ser transferida em se. com/docs.

## Marcas registadas

Este guia faz referência a nomes de sistemas e marcas que são marcas registadas dos seus proprietários relevantes.

- Zigbee® é uma marca registada da Connectivity Standards Alliance.
- Apple<sup>®</sup> e App Store<sup>®</sup> são nomes de marcas ou marcas registadas da Apple Inc.
- Google Play™ Store e Android™ são nomes de marcas ou marcas registadas da Google Inc.
- A Wi-Fi<sup>®</sup> é uma marca comercial registada da Wi-Fi Alliance<sup>®</sup>.
- Wiser™ é uma marca registada e propriedade da Schneider Electric, das respetivas associadas e filiais.
- Amazon Alexa™ é uma marca registada da AMAZON TECHNOLOGIES, INC.
- Google Home™ é uma marca registada da Google INC.

Outras marcas e marcas registadas são propriedade dos seus respetivos proprietários.

Schneider Electric 35 rue Joseph Monier 92500 Rueil Malmaison França

+ 33 (0) 1 41 29 70 00

www.se.com

Como as normas, especificações e desenhos são periodicamente actualizados, solicite a confirmação das informações incluídas nesta publicação.

© 2022 - 2025 Schneider Electric. Todos os direitos reservados.

DUG\_Relé de caldeira\_WH-04